## Памятка-навигатор по оформлению на сайте bus.gov.ru возможного участия граждан в оценке деятельности и отзыва о работе

## ГБОУ "СОШ №4 с.п. Кантышево"

1. Откройте в браузере сайт bus.gov.ru и пройдите авторизацию через систему «ГосУслуги» (ссылка размещена справа):

| https://bus.gov.ru | • • •                                                | <b>-</b> <i>'</i>                                       |                 |                                                                                                    | බන් ල | to | £≡ | Ē |
|--------------------|------------------------------------------------------|---------------------------------------------------------|-----------------|----------------------------------------------------------------------------------------------------|-------|----|----|---|
|                    | Неню РЕЗУЛЬТАТЫ НЕЗАВИСИМ                            | ОЙ ОЦЕНКИ                                               | Не задано 🗸 👌 🕐 | Вы авторизованы<br>череа «Госуслуги»                                                                                                    |       |    |    |   |
|                    | ОФИЦИАЛЬНЫЙ<br>для размещения и<br>(муниципальных) у | <b>САЙТ</b><br>формации о государственных<br>чреждениях |                 | Личный кабинет<br>Размещение сведений об<br>учреждении или независимой<br>оцение<br>Мой профиль<br>Отолеживание обновлений по                                     |       |    |    |   |
|                    | ГРАЖДАНАМ ГОСУДАРСТВЕННЫМ                            | ОРГАНАМ УПОЛНОМОЧЕННЫМ ОРГАНАМ                          |                 | списку учреждений, сокранение<br>результатов поиска и ссылок,<br>Госуслуги Выйти<br>Публикация отаывов о<br>результатак независимой<br>оцению о работе учреждений |       |    |    |   |
|                    | Введите наименование, ИНН или ад                     | рес учреждения                                          |                 | Q                                                                                                    |       |    |    |   |
|                    | Все параметры поиска →                               |                                                         |                 |                                                                                                    |       |    |    |   |
|                    |                                                      | Учреждения по видам                                     |                 | реры                                                                                                    |       |    |    |   |
|                    | Информация об учреждениях                            | НОК для уполномоченных органов                          | Документы       |                                                                                                    |       |    |    |   |

2. После того, как вы пройдёте авторизацию и вернётесь на сайт bus.gov.ru, заполните поисковое поле, указав ИНН 0608061350, и нажмите кнопку «Найти»:

| 3 Henei | йлите по найленной ссыпке<br>earch/citizen-organizations?searchString=0608061350                                                                          |                              |
|---------|----------------------------------------------------------------------------------------------------|------------------------------|
|         | Не задано ~ С                                                                                                    | О В ИБРАГИМ Е. ~             |
|         | ОФИЦИАЛЬНЫЙ САЙТ<br>для размещения информации о государственных<br>(муниципальных) учреждениях                                                            |                              |
|         | ГРАЖДАНАМ ОРГАНАМ ВЛАСТИ УПОЛНОМОЧЕННЫМ ОРГАНОМ                                                                                                    |                              |
|         |                                                                                                    |                              |
|         | 0608061350                                                                                                    | Q                            |
|         | Все параметры поиска —                                                                                                    |                              |
|         | Сортировать по: Соответствию – В пром порядке – Найдено: 1 запись                                                                                         | • На карте                   |
|         | ГОСУДАРСТВЕННОЕ БЮДЖЕТНОЕ ОБЩЕОБРАЗОВАТЕЛЬНОЕ УЧРЕЖДЕНИЕ "СРЕДНЯЯ<br>ОБЩЕОБРАЗОВАТЕЛЬНАЯ ШКОЛА №4 С.П. КАНТЫШЕВО"                                         | <b>★ ★ ★ ★</b><br>93,6 балла |
|         | Адреса учреждений: 386120, Ингушетия Респ, Назрановский р.н, Кантышево с, ГРЕЙДЕРНАЯ, ДОМ 9А.<br>Телефон: 8-964-026-61-66; 8-960-956-06;<br>Сайт: http:// |                              |
|         | 💭 Оставить отзыв 🛛 🕜 Оставить официальное обращение                                                                                                    | 🗌 Сравнить                   |

## 4. Кликните по надписи «Оставить отзыв»

| ГОСУДАРСТВЕННОЕ БЮДЖЕТІ<br>"СРЕДНЯЯ ОБЩЕОБРАЗОВАТЕЛ                                                                                                    | НОЕ ОБЩЕОБРАЗОВАТЕЛЬНОЕ У<br>ЛЬНАЯ ШКОЛА №4 С.П. КАНТЫШ                   | ЧРЕЖДЕНИЕ<br>ЕВО" |
|----------------------------------------------------------------------------------------------------|---------------------------------------------------------------------------|-------------------|
| 🔲 Добавить в избранное 🛛 🕜 Оставить официально                                                                                                    | е обращение                                                               |                   |
| <ul> <li>8-964-026-61-66; 8-960-956-06;</li> <li>З86120, Ингушетия Респ, Назрановский р-н, Кантыши ГРЕЙДЕРНАЯ, ДОМ 9А<br/>На карте</li> <li>камила.манкиева@mail.ru</li> <li>Полные сведения об учреждениях</li> </ul> | Фотогалерея: пока ничего не размещено<br>иево с,                          |                   |
| ОЦЕНКИ И ОТЗЫВЫ ПРОЧАЯ ВЫпечка Торт "Радужнь                                                                                                    | ый" - рецепт с фото!                                                      |                   |
| Независимая оценка                                                                                                    | Отзывы и оценки (0)                                                       | 💭 Оставить отзыв  |
| образование 🕤<br>93,62 баллов в 2022 году                                                                                                    | 10.03.2023 Якуб М.<br>Замечательный коллектив профессионалов. Удачи всем! |                   |

5. В открывшемся документе внизу поставьте «галочку» напротив надписи «Я прочел и согласен с условиями политики формирования отзывов»

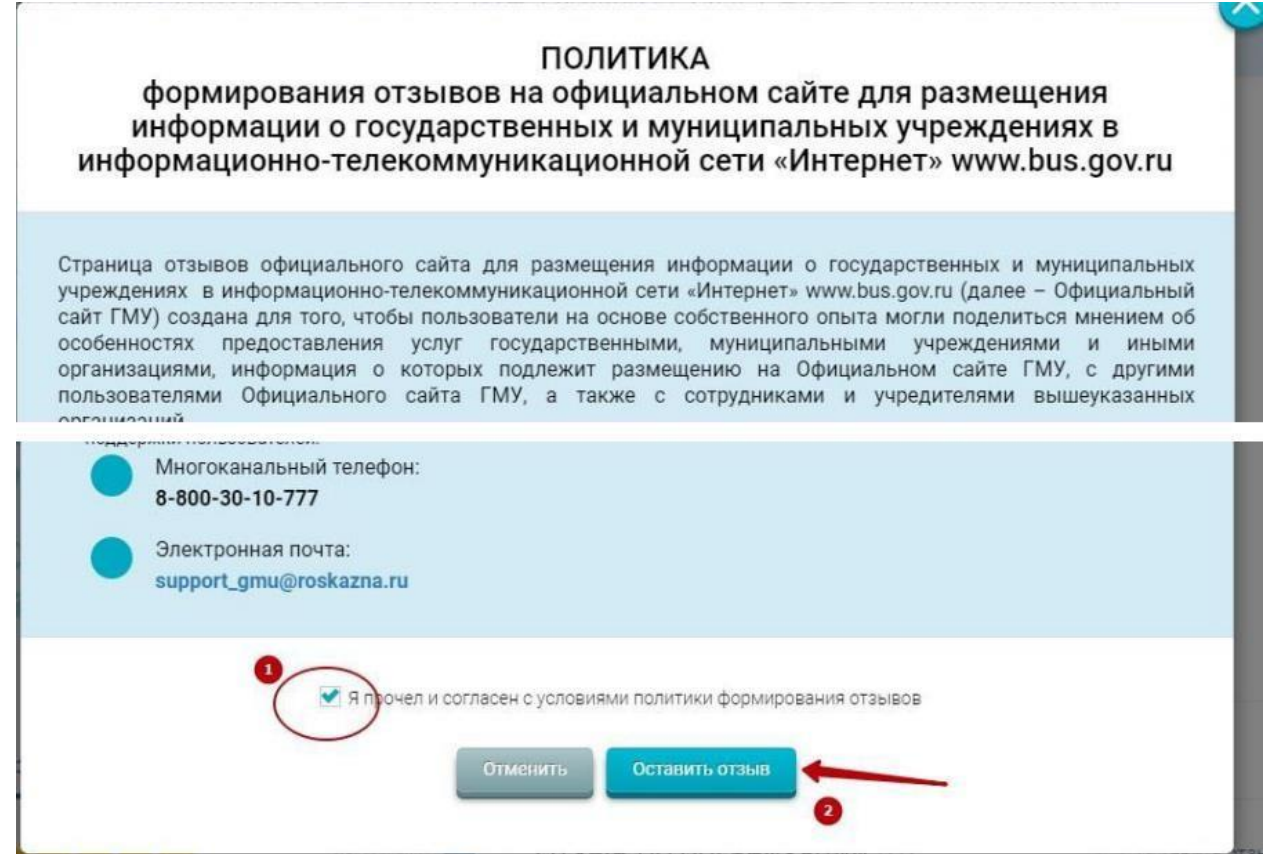

6. Заполните указанные поля.

|                                                                                                    | Отзыв об организации                                                                                                    |
|----------------------------------------------------------------------------------------------------|----------------------------------------------------------------------------------------------------|
| обратите внимание, что введенный <b>отзыв будет до</b><br>ограничения Вас об опубликовании отзыва и получ | ступен всем пользователям сайта. Ваша электронная почта будет мрыта от пользователей сайта и требуется только для<br>ении ответа на отзыв. |
| Ваша электронная почта                                                                                    |                                                                                                    |
| Отзыв об организации                                                                                      | ГОСУДАРСТВЕННОЕ БЮДЖЕТНОЕ ОБЩЕОБРАЗОВАТЕЛЬНОЕ УЧРЕЖДЕНИЕ "СРЕДНЯЯ ОБЩЕОБРАЗОВАТЕЛЬНАЯ ШКОЛА №4<br>С.П. КАНТЫШЕВО"                          |
| Характер отзыва                                                                                           | Положительный Отрицательный                                                                                                    |
| Ваш отзыв об учреждении                                                                                   | Введите текст отзыва. Максимальное количество символов 4000.                                                                               |
| Предложите фотографии в формате <i>bmp, jpg, jpeg, g</i><br>tif                                           | ії, Приложить фотографии С<br>Отменить Отправить                                                                                           |

- 1. Для того чтобы оценить учреждение необходимо:
- 2. Выбрать вкладку «Оценить»

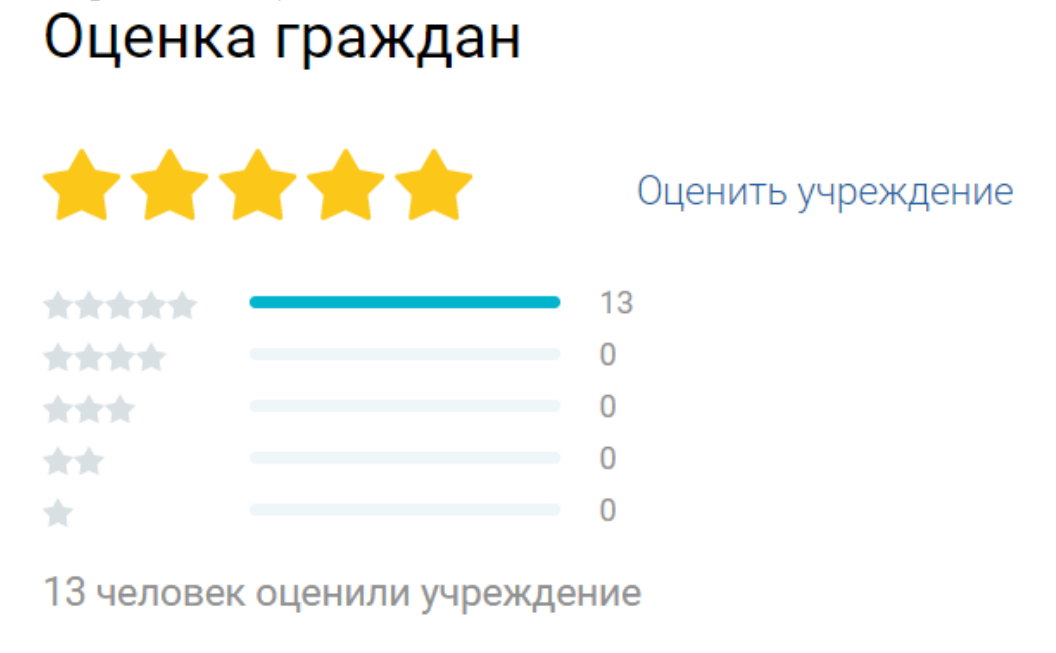

## 3. В появившемся окне поставить оценку (по шкале от 1 до 5), и нажмите продолжить

| а сколько доброжела                            | ельны и вежливы а отрудники организации, при обращении за первичной информацией об услугах.                                                                      |
|------------------------------------------------|----------------------------------------------------------------------------------------------------|
|                                                |                                                                                                    |
|                                                |                                                                                                    |
| /довлетворенность                              | условиями оказания услуг                                                                                                    |
| Зас устроило качество<br>родственникам и знако | исловий в организации и на ее территории, удобство получение услуг. Вы готовы рекомендовать данную организацию своим<br>мым для получения соответствующих услуг. |
| <u>^</u>                                       |                                                                                                    |
|                                                |                                                                                                    |
| Заша итоговая оцен                             | ка организации                                                                                                    |
|                                                |                                                                                                    |
|                                                |                                                                                                    |